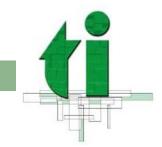

# Cómo proteger con contraseña todas las cuentas de su Mac.

La siguientes instrucciones le ayudarán a proteger con contraseña todas las cuentas de su Mac. No poner una contraseña o poner una inadecuada deja la puerta abierta a que un pirata informático entre en nuestro Mac por la red.

Sistemas Operativos:

- MacOs 9
- MacOs X

### MacOs 9

#### Cómo poner/cambiar la contraseña de su cuenta de usuario:

- 1. Una vez iniciada la sesión haga click en la manzanita y seleccione Panel de Control.
- 2. En el panel de control, haga click en usuarios múltiples y lo activamos
- 3. Hacemos doble click en el usuario y escribimos la contraseña. (Solo se puede escribir una vez, asegúrese de ponerla correctamente, si no está seguro vuelva a escribirla).
- 4. Tras este proceso, deberá usar su nueva contraseña cada vez que inicie sesión en su Mac
- 5. El usuario y contraseña son los mismos que usaremos para poder acceder al equipo desde otro Mac.

#### Cómo poner/cambiar la contraseña del Administrador y comprobar otras cuentas:

- 1. Haga click en la manzanita, y seleccione Panel de Control.
- 2. Haga doble-click en Usuarios múltiples
- 3. Haga doble-click sobre el usuario Administrador
- 4. Teclee su contraseña (Solo se puede escribir una vez, asegúrese de escribirla correctamente, si no está seguro vuelva a escribirla ).
- 5. Una vez escrita cierre la ventana.
- 6. Repita este paso para cualquier otra cuenta de su Mac donde quiera cambiar o poner una contraseña.

## MacOs X

# Cómo poner/cambiar la contraseña de su cuenta de usuario:

- 1. Haga Click en la manzanita y luego en Preferencias del Sistema
- 2. Haga Click en Mi Cuenta.
- 3. Se abrirá su configuración de usuario, haga click en Contraseña: Cambiar...
- 4. Necesitará introducir la contraseña actual (si la tuviera) y luego la nueva contraseña dos veces.
- 5. Repita estos pasos para cualquier otra cuenta de su Mac donde quiera cambiar o poner una contraseña.

#### Cómo poner/cambiar la contraseña del Administrador y comprobar otras cuentas:

- 1. Al arrancar el ordenador entre como administrador con su contraseña
- 2. Haga click en la manzanita y seleccione Preferencias del Sistema.
- 3. Haga click en Cuentas
- 4. Haga click en el usuario Administrador y luego en "cambiar mi contraseña"
- 5. Necesitará introducir la contraseña actual (si la hay) y luego la nueva contraseña dos veces.
- 6. Repita estos pasos para cualquier otra cuenta de su Mac donde quiera cambiar o poner una contraseña.